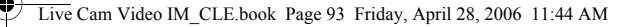

Установка драйверов и приложений 93

# Начало работы

# Шаг 1: Установка драйверов и приложений

Перед началом работы с камерой Live! Сат требуется установить драйверы устройства и необходимые приложения.

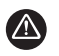

НЕ СЛЕДУЕТ подключать Live! Сат к компьютеру до установки драйверов. Если вы подключили камеру до установки драйверов и на экране появилось окно Установка нового оборудования или окно Обнаружено новое устройство, нажмите кнопку Отмена.

1 Вставьте установочный компакт-диск в дисковод для компакт- или DVD-дисков.

Компакт-диск должен запуститься автоматически. Если этого не происходит, выполните следующие действия:

 Двойным щелчком мыши нажмите значок Мой компьютер на рабочем столе.

Можно также нажать кнопку Пуск Мой компьютер.

- Правой кнопкой мыши нажмите значок дисковода для компакт- или DVD-дисков, затем выберите Автозапуск.
- 2 Следуйте указаниям, появляющимся на экране.
- 3 После появления окна с соответствующим предложением подключите кабель USB камеры Live! Сат к свободному порту USB компьютера (Шаг 2: Подключение камеры Live! Сат).

Система  $Microsoft^{\mathbb{R}}$   $Windows^{\mathbb{R}}$  автоматически обнаружит устройство.

4 Для завершения установки выполните следующие действия:

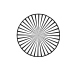

Live Cam Video IM\_CLE.book Page 94 Friday, April 28, 2006 11:44 AM

94 Установка драйверов и приложений

#### Для Windows XP

Для завершения установки следуйте инструкциям, появляющимся на экране.

#### Для Windows 2000

Когда появится диалоговое окно **Цифровая подпись не найдена** с сообщением, что обнаружено устройство Live! Cam Video IM, нажмите кнопку **Да** и следуйте инструкциям на экране для завершения установки.

#### Для Windows Me и Windows 98 SE

При появлении запроса на установку компакт-диска Windows 98 SE или Windows Me замените установочный компакт-диск на соответствующий компакт-диск. В диалоговом окне Вставка диска нажмите кнопку OK и следуйте инструкциям на экране для завершения установки.

- 5 После успешной установки драйверов система может предложить перезагрузить компьютер. Выберите **Нет**, если еще не все приложения были установлены.
- 6 После того как будут установлены все приложения, перезагрузите компьютер.

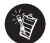

#### Только для пользователей Windows Me и Windows 98 SE

Некоторые компьютеры поставляются без компакт-диска Windows, но необходимые файлы можно найти на жестком диске в папке c:\windows\options\cabs (замените c буквой диска, на котором установлена система Windows).

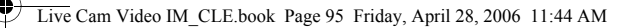

Подключение камеры Live! Cam 95

## Шаг 2: Подключение камеры Live! Cam

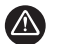

НЕ СЛЕДУЕТ подключать Live! Сат к компьютеру до установки драйверов.

1 Установите камеру Live! Сат на монитор или другую ровную поверхность. При установке на ЖК-монитор или портативный компьютер воспользуйтесь шарнирным кронштейном для крепления камеры Live! Сат.

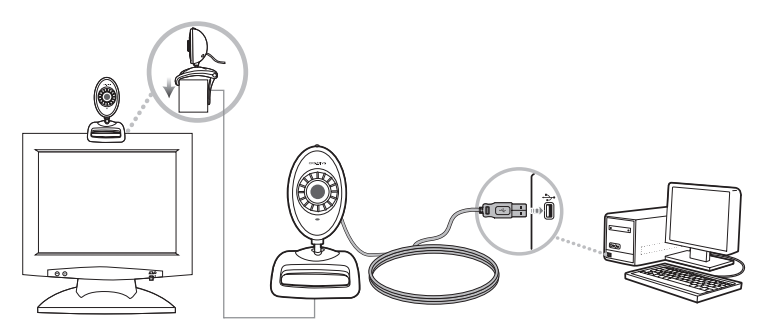

2 Подключите гарнитуру, входящую в комплект поставки, к компьютеру или к разъемам микрофона и наушников (колонок) на звуковой плате. Для получения более подробной информации обратитесь к документации, поставляемой в комплекте с вашей звуковой платой.

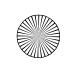

Live Cam Video IM\_CLE.book Page 96 Friday, April 28, 2006 11:44 AM

96 Проверка установки

### Шаг 3: Проверка установки

Правой кнопкой мыши нажмите значок Мой компьютер на рабочем столе или в меню Пуск Windows.

#### Для Windows XP и Windows 2000

- В диалоговом окне Свойства системы перейдите на вкладку Оборудование.
- 2 Нажмите кнопку Диспетчер устройств.
- 3 В диалоговом окне Диспетчер устройств нажмите значок плюса (+) рядом со значком Устройство обработки изображений. Отобразится название камеры Live! Cam.

Для Windows Me и Windows 98 SE

- В диалоговом окне Свойства системы перейдите на вкладку Диспетчер устройств.
- 2 В диалоговом окне Диспетчер устройств нажмите значок плюса (+) рядом со значком Устройство обработки изображений. Отобразится название камеры Live! Cam.

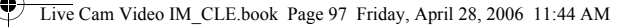

Дополнительная информация 97

# Работа с камерой Creative Live! Cam

#### Фото- и видеосъемка

- 1 Нажмите Пуск ▶ Программы или Все программы ▶ Creative ▶ Creative Live! Cam ▶ Creative Live! Cam Center.
- 2 В окне Creative Live! Cam Center выберите вкладку Photo Capture/ Video Recording (Фотосъемка/видеозапись).
- 3 В поле Photo /Video (Фото/видео) выберите желаемое разрешение.
- 4 Нажмите кнопку Capture (Съемка), чтобы сделать снимок, или кнопку Record (Запись), чтобы начать и остановить запись видео.

# Дополнительная информация

### **Creative Knowledge Base**

База знаний Creative доступна круглосуточно и предназначена для самостоятельного решения технических вопросов и устранения неполадок. Зайдите на сайт **www.creative.com**, найдите свой регион и выберите **Support** (Поддержка).

### Регистрация устройства

Регистрация устройства позволит вам получать необходимое обслуживание и техническую поддержку. Устройство можно зарегистрировать при установке, а также на сайте в разделе www.creative.com/register.

Обратите внимание, ваши права на гарантию не зависят от наличия или отсутствия регистрации изделия.

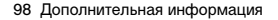

# Служба поддержки покупателей и гарантийные обязательства

Информацию о службе поддержки покупателей и о гарантии, а также другие сведения см. на установочном компакт-диске.

| Служба поддержки<br>покупателей | d:\support\ <perион>\&lt;язык&gt;\support.chm</perион>                                                                                                   |
|---------------------------------|----------------------------------------------------------------------------------------------------|
| Гарантия                        | d:\warranty\ <perиoн>\&lt;язык&gt;\warranty.chm<br/>Сохраняйте документ, подтверждающий факт покупки, в течение<br/>всего гарантийного периода.</perиoн> |

(замените **d**:\ на букву, используемую на вашем компьютере для обозначения дисковода компакт- или DVD-дисков, **<регион>** - на регион, в котором вы находитесь, и **<язык>** - на язык, на котором написан документ)

#### срок эксплуатационной долговечности

В соответствии с законодательством Российской Федерации компания Сreative устанавливает для данного товара срок службы 2 года. Указанный срок – это период времени, в течение которого компания Creative гарантирует возможность использования продукции в соответствии с ее назначением. Кроме того, во время этого срока компания Creative гарантирует: (i) безопасность товара, (ii) возможность выполнения его ремонта и получения технической поддержки, (iii) поставку запасных частей. Однако установление срока службы не означает автоматического бесплатного предоставления технической поддержки и обслуживания. Эти виды услуг предоставляются бесплатно только в течение гарантийного периода в соответствии с гарантийными обязательствами.

© Creative Technology Ltd, 2006. Все права защищены. Логотип Creative является зарегистрированным товарным знаком компании Creative Technology Ltd. в Соединенных Штатах Америки и (или) других странах. Microsoft, Windows и логотип Windows являются зарегистрированными товарными знаками корпорации Microsoft.